# Loss of the Night citizen science project

A step by step guide to using the Loss of the Night app

| 1. | Bef  | fore you start:           | 2 |
|----|------|---------------------------|---|
| 2. | Req  | quirements:               | 2 |
| 1  | 2.1. | iOS                       | 2 |
| 2  | 2.2. | Android (v2.1.7)          | 2 |
| 3. | Rur  | nning the app:            | 2 |
| 4. | Ma   | king an observation       | 3 |
| 4  | 4.1. | iOS                       |   |
|    | Star | <sup>r</sup> search       |   |
|    | Con  | itinuing your observation | 4 |
|    | Acce | essing your data          | 6 |
|    | 4.2. | Android                   | 6 |
|    | Star | search                    | 7 |
|    | Con  | itinuing your observation | 8 |
|    | Acce | essing your data          | 9 |
| 5. | Per  | rsonal settings           | 9 |
| 6. | Add  | ditional information:     |   |

# 1. Before you start:

The Loss of the Night app is meant to be used outside at night. For safety's sake, inspect the area where you plan to do your observation during the day, and make sure that it has level ground where you can move around safety.

People using mobile phones are less aware of their surroundings, so you should never use the app alone outdoors at night! Always take a friend to watch out for potential hazards while you are using the app. These could include tripping hazards, vehicles, dangerous weather, and crime. If for some reason it's not safe to do an observation, put down your phone and leave the area immediately!

The app is available in 15 languages, and automatically uses the language that your device is set to.

# 2. Requirements:

## 2.1. iOS

- iPhone (some iPads can also be used)
- A location with a light polluted sky.
- A friend to accompany you while you are doing observations
- The ability to see at both near and far distances without removing glasses.
- Your phone case must not have a magnetic clasp.

To install the app, visit <u>https://itunes.apple.com/us/app/loss-of-the-night/id928440562?mt=8</u> If it doesn't work for some reason, just do a search in the app store for "Loss of the Night".

## 2.2. Android (v2.1.7)

Android phone running at least Android 2.1, but preferably Android 4 or higher.

The phone must have a compass and GPS.

A location with a light polluted sky.

A friend to accompany you while you are doing observations.

The ability to see at both near and far distances without removing glasses.

Your phone case must not have a magnetic clasp.

To install the app, visit <u>http://tinyurl.com/vdn-app</u>.

## If it doesn't work for some reason, just do a search in the play store for "Loss of the Night".

# 3. Running the app:

When you first open the app it will display the privacy policies and terms and conditions. To go further, you will need to read the conditions and then click "Accept Privacy Policy", then "Start Application".

When you click "accept" you are brought to a screen with information about light pollution. Click "next" to go on.

Next comes a screen titled "USE". We would appreciate it if you would register and tell us something about your vision and your observing experience. Click "Register Now" or just "Continue as a guest".

If you choose to register, tell us your approximate age by clicking on the word "Age" and then scrolling to the correct age range. Click elsewhere on the screen to select the age. Next, click to tell us whether you wear glasses, and how much stargazing experience you have. We also ask you to provide a username and your email. If you provide your email, we will send you a thank you email within about a month of your observation. In extremely rare cases we contact a user if we have questions about their data.

# 4. Making an observation

## 4.1. iOS

To start an observation from the main menu, click "start observing stars". The screen will show you an indication asking you to tip your phone into landscape mode. It should go away when you tip the phone. (If it does not, your phone may be set to lock the screen in portrait mode. You will have to turn this setting off to use the app.) At this point, the app will only work properly if you're outside, as it needs to get a GPS signal. This can sometimes take up to a few minutes.

If it is still twilight or if the moon is in the sky, the app will give you a message that it's not "dark enough". The moon prevents measurements from being made for about two weeks at a time, so if this is the case, the app allows you to add a note to your calendar when the next observing period at your location starts. (Click "Measure anyway" if you'd like to test out the app.)

(At this point, in locations with a lot of magnetic material or electric cables around, your phone may give you a warning that your compass has a problem. You can try to calibrate it by moving your phone in a figure 8, or turning it around all three axes. It this doesn't work, then there is either a problem with your location or your phone's compass. You can opt to measure anyway, but the stars displayed on the phone will likely be shifted compared to the ones in the sky.)

Next, you are asked to input the current weather conditions. Click the relevant symbol (or symbols), and then "Continue".

#### **Star search**

The app will now try to direct you to one of the brightest stars in the sky. Turn your body in a circle and watch how the arrow changes direction. Tilt your arm down so that your app is pointed toward the ground, and it will show you the stars that are under the Earth. Tilt your arm up to the sky, and it should show you the stars that are currently in the sky. It is very important that while looking at the stars in the sky you keep the phone's screen oriented perpendicular to your body!

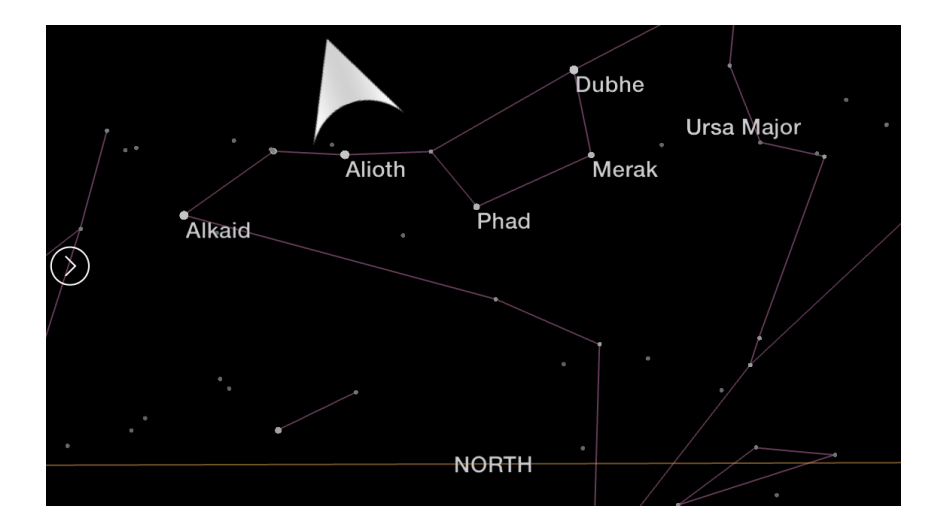

Now search for the star the app is asking you to look for. Turn your body until the arrow points straight up, and then raise your arms until you see a star with a crosshair on it. When you find the star, the circle will expand to fill most of the screen and three buttons will appear at the bottom of the screen.

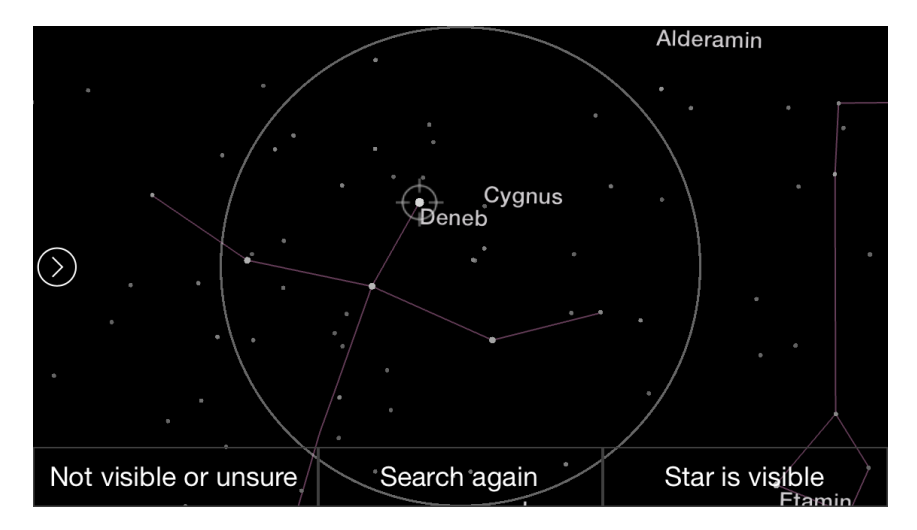

Your job is to decide whether the star the app pointed you to is visible to your naked eye or not. If you can see the star, then click "Star is visible" on the bottom right. The app will then ask if it's "clearly visible" (very obvious and easy to see) or "barely visible" (you can see it while looking at it directly, but just barely).

**If you cannot see the very first star**, there may be something wrong with your phone. The app always starts with one of the very brightest stars in the sky, which should be visible even inside of large cities. The most likely problem is that your compass is not working properly. If your phone is in a carrying case that has a magnetic clasp, you will need to take the phone out of its case and then recalibrate the compass (quit the app, and then start it again).

If the stars appear to be bouncing around a lot, you may be in a location with strong electromagnetic fields (e.g. near overhead or buried power lines). It's best to try to use the app in a grassy area, like a park. Finally, it's possible that the compass or GPS from your phone is not working properly, and if this is the case the app will not work on your phone.

#### **Continuing your observation**

Each time you find a star, the app will ask you if it's visible or not. If you can't see the star for some

reason, click on "Not visible or unsure". You will then be brought to a menu that gives you five options for why you can't see the star. Choose the option that is most appropriate:

| STAR NOT VISIBLE                                                                        |                               |  |  |  |
|-----------------------------------------------------------------------------------------|-------------------------------|--|--|--|
| You selected the option "Not visible or unsure". Please tell us more about the reasons. |                               |  |  |  |
| An object is in the way                                                                 | Clouds or mist block the view |  |  |  |
| I'm not sure if it's there or not                                                       | The star is not visible       |  |  |  |
| Visible only with averted vision                                                        |                               |  |  |  |
| Back                                                                                    | Submit                        |  |  |  |

If you can see the star only when you don't look directly at it, or if is only visible some of the time, then choose "Visible only with averted vision". If you're not sure which star we're asking for, or if for some reason you find it too hard to tell whether the star is there or not, choose "I'm not sure if it's there or not".

Once you have made a decision on a total of 8 stars, the app will pop up a message that says "8 stars reached". You will have the option to quit, "Register" (if you haven't done so already), or "3 more stars". We would really appreciate it when you observe a few additional stars, because <u>observing more stars</u> <u>improves the accuracy of your measurement</u>.

If you click "3 more stars" the app will ask you again when you reach 11, 14, and 17 stars. After that, if you want to continue, it won't interrupt you anymore, and you can click the "back" button whenever you are ready to end your observation. When you end your observation, the data is automatically sent to a server hosted by the <u>GLOBE at Night project</u> if your phone has an Internet connection. If you have a data plan, this should happen immediately, otherwise, it will be transferred the next time you have a WiFi connection.

| Thank you                                                                                                    | for your mea | suremer | nt! |  |  |  |  |
|----------------------------------------------------------------------------------------------------|--------------|---------|-----|--|--|--|--|
| Your observation returned a naked eye limiting magnitude of 3.24, and your observations were consistent over a range of about 0.39 (smaller values are be Try again on another night, and see if you get the same result! |              |         |     |  |  |  |  |
| Tonight you can see about 100 stars in the sky.<br>Our goal is to track how skyglow is changing over time, so please try making<br>another measurement from this location in the future.                                  |              |         |     |  |  |  |  |
|                                                                                                    |              |         |     |  |  |  |  |
|                                                                                                    |              |         |     |  |  |  |  |
|                                                                                                    |              | OK      |     |  |  |  |  |

When you finish your measurement, the app will let you know how faint the faintest visible star in your sky is (<u>naked eye limiting magnitude</u>), and approximately how many stars are visible in your sky. For reference, in places without light pollution, it's possible to see many thousands of stars. The app will

also let you know how consistent your measurements were. The more you use the app, the better you will get at making accurate, consistent observations!

### Accessing your data

The app stores the results of your observations on your phone. In the main menu, click on "User data" and then "My measurements". A screen will come up showing the dates that you did observations, and the results. If you click on an observation, then the app will show you the names and <u>magnitudes</u> of the stars that you looked for, and what your decision was (stars with smaller magnitudes are brighter.)

## 4.2. Android

After you save your data, you'll come to the main menu. To make an observation, click "start observing stars". At this point, the app will only work properly if you're outside, as it needs to get a GPS signal. This can sometimes take up to a few minutes. If it takes longer than that, try using an app like "GPS Status" to check if your phone's GPS is working. Some phones have a problem that prevents the app from getting your position from GPS. In this case, try putting your phone in airplane mode and starting the app again. We are working to understand and fix the problem, but this provides a temporary fix for some Android devices.

If it is still twilight or if the moon is in the sky, the app will give you a message that it's not "dark enough". The moon prevents measurements from being made for about two weeks at a time, so if this is the case, the app allows you to add a note to your calendar when the next observing period at your location starts. (Click "Measure anyway" if you'd like to test out the app.)

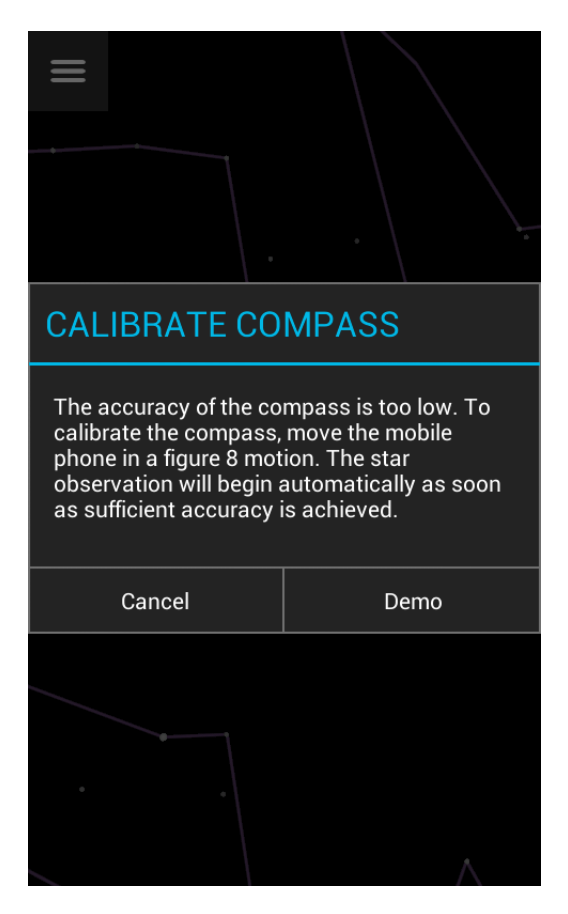

(At this point, in locations with a lot of magnetic material or electric cables around, your phone may give you a warning that your compass has a problem. You can try to calibrate it by moving your phone in a figure 8, or turning it around all three axes. It this doesn't work, then there is either a problem with

your location or your phone's compass. You can opt to measure anyway, but the stars displayed on the phone will likely be shifted compared to the ones in the sky.)

Next, you are asked to input the current weather conditions. Click the relevant symbol (or symbols), and then "Continue".

#### Star search

The app will now try to direct you to one of the brightest stars in the sky. Turn your body in a circle and watch how the arrow changes direction. Tilt your arm down so that your app is pointed toward the ground, and it will show you the stars that are under the Earth. Tilt your arm up to the sky, and it should show you the stars that are currently in the sky. It is very important that while looking at the stars in the sky you keep the phone's screen oriented perpendicular to your body!

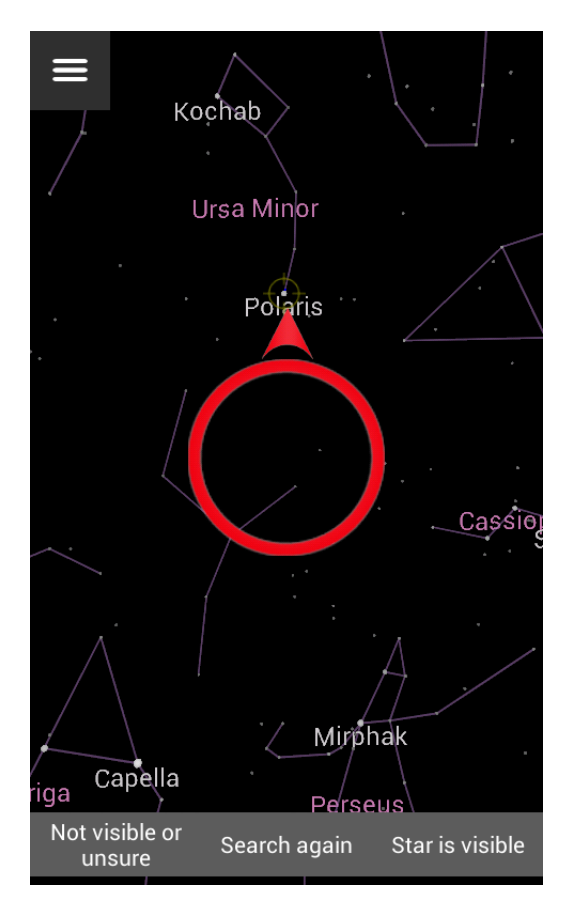

Now search for the star the app is asking you to look for. Turn your body until the arrow points straight up, and then raise your arm until you see a star with a flashing crosshair on it. When you find the star, the circle will expand to fill most of the screen and three buttons will appear at the bottom of the screen.

Your job is to decide whether the star the app pointed you to is visible to your naked eye or not. If you can see the star, then click "Star is visible" on the bottom right. The app will then ask if it's "clearly visible" (very obvious and easy to see), "barely visible" (you can see it while looking at it directly, but just barely), or "visible only with averted vision" (you can see the star only when you don't look directly at it).

**If you cannot see the very first star**, there may be something wrong with your phone. The app always starts with one of the very brightest stars in the sky, which should be visible even inside of large cities. The most likely problem is that your compass is not working properly. If your phone is in a carrying case that has a magnetic clasp, you will need to take the phone out of its case and then recalibrate the compass (quit the app, and then start it again).

If the stars appear to be bouncing around a lot, you may be in a location with strong electromagnetic fields (e.g. near overhead or buried power lines). It's best to try to use the app in a grassy area, like a park. On some Android devices, quitting the app and then starting a star search again results in a smoother response. Finally, it's possible that the compass or GPS from your phone is not working properly, and if this is the case the app will not work on your phone.

#### Continuing your observation

Each time you find a star, the app will ask you if it's visible or not. If you can't see the star for some reason, click on "Not visible or unsure". You will then be brought to a menu that gives you four options for why you can't see the star. Choose the option that is most appropriate:

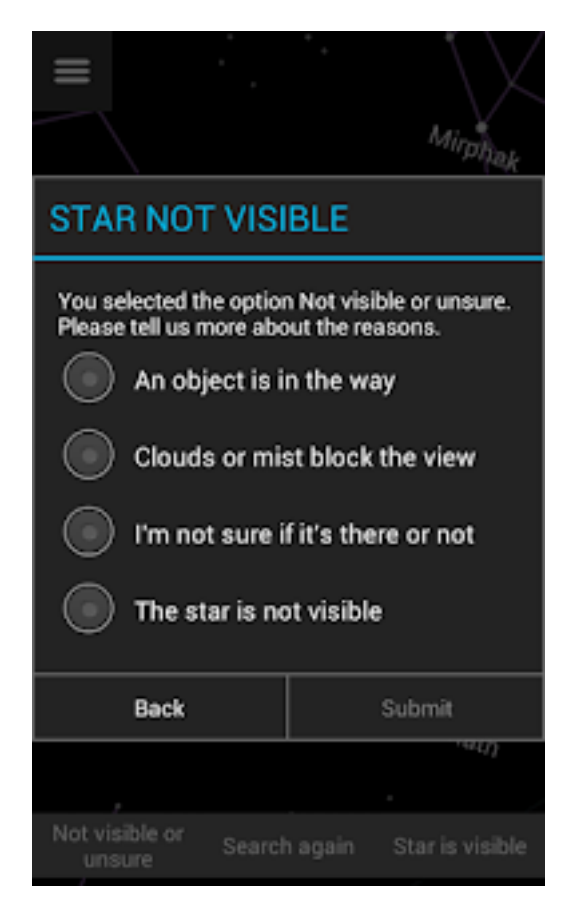

If you're not sure which star we're asking for, or if for some reason you find it too hard to tell whether the star is there or not, choose "I'm not sure if it's there or not".

Once you have made a decision on a total of 8 stars, the app will pop up a message that says "8 stars reached". You will have the option to quit, "Register" (if you haven't done so already), or "3 more stars". We would really appreciate it when you observe a few additional stars, because <u>observing more stars</u> <u>improves the accuracy of your measurement</u>.

If you click "3 more stars" the app will ask you again when you reach 11, 14, and 17 stars. After that, if you want to continue, it won't interrupt you anymore, and you can click the "back" button whenever you are ready to end your observation. When you end your observation, the data is automatically sent to a server hosted by the <u>GLOBE at Night project</u> if your phone has an Internet connection. If you have

a data plan, this should happen immediately, otherwise, it will be transferred the next time you have a WiFi connection.

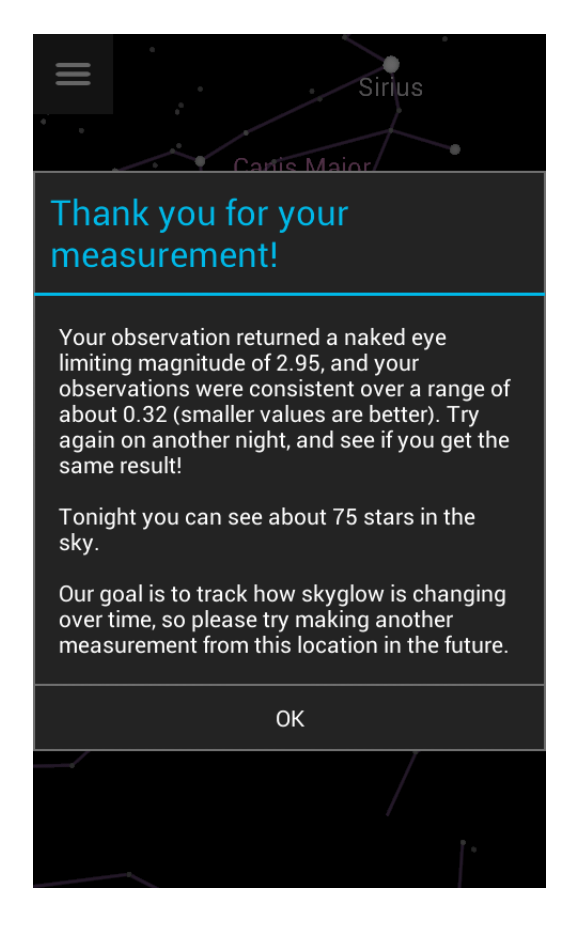

When you finish your measurement, the app will let you know how faint the faintest visible star in your sky is (<u>naked eye limiting magnitude</u>), and approximately how many stars are visible in your sky. For reference, in places without light pollution, it's possible to see many thousands of stars. The app will also let you know how consistent your measurements were. The more you use the app, the better you will get at making accurate, consistent observations!

#### Accessing your data

You can view all data collected by participants via the My Sky at Night website. Click the blue bar at upper right to select which years and data sources you would like to observe. An overview of the My Sky at Night website is available here.

The app also stores the results of your observations directly on your phone. In the main menu, click on "User data" and then "My measurements". A screen will come up showing the dates that you did observations, and the results. If you click on an observation, then the app will show you the names and magnitudes of the stars that you looked for. (Stars with smaller magnitudes are brighter.)

# 5. Personal settings

The "User data" menu allows you to change some of the app settings. You can toggle the display of star and constellation names, and choose whether some screens display on start up. You can also increase the size of stars and fonts (this might help if you are farsighted). If you find that the screen is too bright during your star observations, click "Make screen darker" and see if it helps.

# 6. Additional information:

As the year goes on, different stars appear in the night sky over your head. If you enjoy using the app, feel free to use it as often as you like!

The app contains a lot of information about light pollution that you might find interesting. You can access this information by clicking on "Project information" in the main menu.

You can also switch between "Day mode" and "Night mode" in the main menu. Please use the Night mode when making observations, because it is designed to have less of an effect on your night vision.

If you have a Sky Quality Meter, you can submit data taken with the device as well. From the main menu, click "Submit data from SQM" and then use the scroll wheels to enter the SQM value.

More information about the Loss of the Night app project is <u>available on our blog</u>.

If you'd like to read a paper that demonstrates the scientific value of citizen observations of naked eye star visibility, you can <u>access it for free here</u>.